## How-To Access Your Book of Business using myBusiness:

 Go to <u>https://connexioninsurance.com/producers/</u> Select MyBusiness Enter your "UIS" user name and password and click the Login button.

|   |             |                                               | ★ = Required |
|---|-------------|-----------------------------------------------|--------------|
|   | User Name * | Enter your user name                          |              |
|   | Password *  | Enter your password                           |              |
|   |             | Remember User Name                            |              |
|   |             | LOGIN                                         |              |
|   |             | Having trouble logging in ? <u>Click Here</u> |              |
| _ |             |                                               |              |

2. To find your book of business, go to the "Assigned Policies" tab and choose "Assigned Policies".

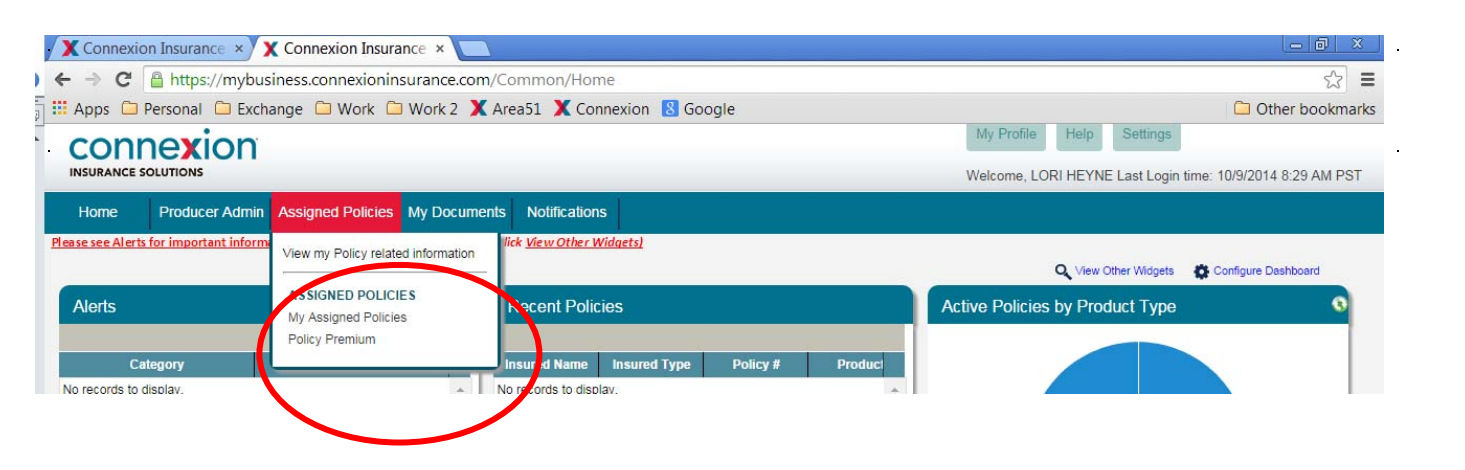

3. You can enter search criteria and hit the Search button. If you want your entire book of business just hit the Search button without entering search criteria.

•

| exion  |            |                                                                                                    |               |               |           |                  |         |                  |                 | My Profile Help     | Settings        | Log Out      |                            |              |                      |                    |
|--------|------------|----------------------------------------------------------------------------------------------------|---------------|---------------|-----------|------------------|---------|------------------|-----------------|---------------------|-----------------|--------------|----------------------------|--------------|----------------------|--------------------|
| JTIONS |            |                                                                                                    | _             |               |           |                  |         |                  | V               | /elcome, KIBBLE & F | RENTICE HO      | LDING COMPA  | NY dba USI INSUR           | ANCE SERVICE | S NORTHWEST          | Last Login time: 5 |
| Co     | mpensation | Assigned Policies                                                                                                    | My Prod       | ucers My      | Documents | Prospect Manager | ment    | Notificatio      | ns (            | Connexion Docs      |                 |              |                            |              |                      |                    |
| licies | Assign     | ed Policies                                                                                                    |               |               |           |                  |         |                  |                 |                     |                 |              |                            |              |                      |                    |
| ies    | SEARC      | н                                                                                                    |               |               |           |                  |         |                  |                 |                     |                 |              |                            |              |                      |                    |
|        |            | Producer Code                                                                                                    |               |               |           |                  |         | P                | roducer Name    |                     |                 |              |                            |              |                      |                    |
|        |            | Carrier                                                                                                    |               |               |           |                  | •       |                  | PolicyStatus    |                     |                 |              |                            | •            |                      |                    |
|        |            | Policy #                                                                                                    |               |               |           |                  |         |                  | Insured Name    |                     |                 |              |                            |              |                      | Clear Search       |
|        |            | Original Effective From                                                                                                    |               |               |           |                  |         | Origir           | al Effective To |                     |                 |              |                            |              |                      |                    |
|        |            | Last Paid to Date                                                                                                    |               |               |           |                  |         |                  | Product Type    |                     |                 |              |                            | •            |                      |                    |
|        |            | Insured Type                                                                                                    |               |               |           |                  | •       |                  | Renewal Date    |                     |                 |              |                            | <u> </u>     | (                    | Search             |
|        |            | Termination Date                                                                                                    |               |               |           |                  | <u></u> |                  | Product Name    |                     |                 |              |                            | •            |                      |                    |
|        |            | Show All My Producers                                                                                                    | Yes           |               |           |                  | •       |                  |                 |                     |                 |              |                            |              |                      |                    |
|        | To vie     | To view specific records please enter search crienta. If you would like to view all records, simply hit search. This may take a few minutes to load. |               |               |           |                  |         |                  |                 |                     |                 |              |                            |              |                      |                    |
|        | 10         | 🔳 🕸 🖬 🗣 📰                                                                                                    | View Select   |               |           | •                |         |                  |                 |                     |                 |              |                            |              |                      |                    |
|        |            | Producer Name                                                                                                    | Producer Code | Policy Number | Insured N | lame Insur       | ed Type | Policy<br>Status | Carrier         | Product Name        | Policy<br>State | Product Type | Original Effective<br>Date | Renewal Date | Last Paid To<br>Date | YTD<br>Commissions |
|        | No reco    | rds to display                                                                                                    |               |               |           |                  |         |                  |                 |                     |                 |              |                            |              |                      |                    |

4. Using the inside scroll bar, you may need to scroll down to see Displaying items 1 of ? and Page 1 of ?

.

| X Connexion Insurance × X Connexion Insurance ×                                                                                                    | - 0                              | ×     |
|----------------------------------------------------------------------------------------------------|----------------------------------|-------|
| ← → C 🔒 https://mybusiness.connexioninsurance.com/Common/Home                                                                                                    | 5                                | 3 =   |
| 🗰 Apps 🗀 Personal 🦳 Exchange 🗀 Work 🖄 Work 2 🗶 Area51 🗶 Connexion 🛽 Google                                                                                                    | 🗀 Other bookr                    | marks |
| My Profile     Help     Settings       INSURANCE SOLUTIONS     Welcome, CONNEXION INSURANCE SOLUTIONS, INC Last Login       Home     Producer Admin     Compensation     Assigned Policies     My ProSucers     My Documents     Notifications                                                                                                    | jin time: 10/13/2014 3:00 PM PST | -     |
| Number Number Number Number Number   Assigned Policies Ny Assigned Policies   Ry Producers Assigned Policies   Policy Prentum     Policy Prentum     Image: Producer Name     Policy Prentum     Image: Producer Name     Image: Producer Name | P load.                          |       |

5. You can download your book of business by clicking the page with green down arrow on the right side of the page. You can choose an Excel or CSV file type.

| → C 🔒 https://mybusin          | ess.connexioninsurance.cor     | n/Common/Home                                |                                                                                     |                                               | 2               |  |  |  |
|--------------------------------|--------------------------------|----------------------------------------------|-------------------------------------------------------------------------------------|-----------------------------------------------|-----------------|--|--|--|
| Apps 🗀 Personal 🗀 Exchar       | ige 🗀 Work 🗀 Work 2 🄰          | 🕻 Area51 X Connexion 🚦 Goog                  | le                                                                                  |                                               | 🗀 Other bookmar |  |  |  |
| connexion                      |                                |                                              | My Profile Help S                                                                   | Settings                                      |                 |  |  |  |
|                                |                                |                                              | Welcome, CONNEXION INSURANCE SOLUTIONS, INC Last Login time: 10/13/2014 3:00 PM PST |                                               |                 |  |  |  |
| Home Producer Admin C          | Compensation Assigned Polic    | les my Producers my Documents                | Noulications                                                                        |                                               |                 |  |  |  |
|                                | 6                              | 246                                          |                                                                                     |                                               |                 |  |  |  |
| Assigned Policies              | My Producers Assigned Pol      | cies                                         |                                                                                     |                                               |                 |  |  |  |
| My Assigned Policies           | SEARCH                         |                                              |                                                                                     |                                               | ▽ 🄺             |  |  |  |
| My Producers Assigned Policies | Producer Code                  |                                              | Producer Name                                                                       |                                               |                 |  |  |  |
| Policy Premium                 | Carrier                        | T                                            | PolicyStatus                                                                        | ٣                                             |                 |  |  |  |
|                                | Policy#                        |                                              | Insured Name                                                                        |                                               | Clear Search    |  |  |  |
|                                | Original Effective To          |                                              | Original Effective<br>From                                                          |                                               |                 |  |  |  |
|                                | Last Paid to Date              |                                              | Product Type                                                                        | ٣                                             | Search          |  |  |  |
|                                | Insured Type                   | •                                            | Renewal Date                                                                        |                                               |                 |  |  |  |
|                                | Termination Date               |                                              | Product Name                                                                        | •                                             |                 |  |  |  |
|                                | To view specific records, plea | use enter search criteria. If you would like | to view all records, simply hi                                                      | it search. This may take a few minutes to loa |                 |  |  |  |
|                                | Viev                           | V Select                                     | •                                                                                   |                                               | •               |  |  |  |
|                                | Producer Name Producer Co      | de Policy Number Insured Name                | Insured Type Policy State                                                           | us Carrier Policy State Pro                   | oduct Type      |  |  |  |
|                                |                                |                                              |                                                                                     |                                               | Excel           |  |  |  |